1. Layari http://online.mpm.edu.my

2. Tekan **ikon eJKC/eSubmission** dan masukkan pengguna id dan katalaluan yang dibekalkan

| Log Masuk               |  |  |  |  |
|-------------------------|--|--|--|--|
| Pengguna ID             |  |  |  |  |
|                         |  |  |  |  |
| Katalaluan              |  |  |  |  |
|                         |  |  |  |  |
| 🗌 Ingat Katalaluan Saya |  |  |  |  |
| Log Masuk               |  |  |  |  |

3. Tekan Peperiksaan -> Pengawasan dan Pemarkahan -> Kerja Kursus -> Kemasukan Markah Penyelaras Swasta dan Persendirian

| Kemasukan Markah Guru | -> Untuk kemasukkan markah calon sekolah kerajaan |
|-----------------------|---------------------------------------------------|
|-----------------------|---------------------------------------------------|

Kemasukan Markah Penyelaras Swasta dan Persendirian -> Untuk kemasukkan markah calon swasta dan persendirian

|                                                                              | Log Keluar                                                                                                    |  |  |  |  |  |  |  |
|------------------------------------------------------------------------------|----------------------------------------------------------------------------------------------------|--|--|--|--|--|--|--|
| ۱                                                                            | e-Gerwices<br>MAJLIS PEPERIKSAAN MALAYSIA                                                                                                    |  |  |  |  |  |  |  |
| i Dashboard 🥜 Peperiksaan                                                    |                                                                                                    |  |  |  |  |  |  |  |
| ofil Pengguna                                                                | Kemasukan Markah Guru Kemasukan Markah Penyelaras Swasta dan Persendirian                                                                                                    |  |  |  |  |  |  |  |
| Jakar katalakuan<br>Ikar katalakuan<br>gawasan & Pemarkahan 🏾 A<br>ja Kursus | Carian Pusat         Penggal       :         Penggal       :         Mata pelajaran       :         Sekolah       :         Sekolah       :         Kot pemeriksa       :         Image: Set and the set of the set of th |  |  |  |  |  |  |  |

- 4. Buat carian dan kemudian tekan Teruskan
- 5. Tekan Maklumat Peperiksaan untuk pengisian markah kerja kursus

 Data Penyelaras
 Maklumat Peperiksaan
 -> Data Penyelaras untuk isi maklumat guru

 -> Maklumat Peperiksaan untuk isi markah KK

 Sijil Tinggi Persekolahan Malaysia (2014)
 calon

6. Senarai calon terpapar. Tekan **Kemaskini** untuk pengisian markah kerja kursus

|                                           | e-Services<br>MAJLIS PEPE                                                                                                 | RIKSAAN N                      | IALAYSIA                   |                                                                  |                      |                             |  |  |  |  |
|-------------------------------------------|----------------------------------------------------------------------------------------------------|--------------------------------|----------------------------|------------------------------------------------------------------|----------------------|-----------------------------|--|--|--|--|
| Dashboard - Peperiksaan                   |                                                                                                    |                                |                            |                                                                  |                      |                             |  |  |  |  |
| Profil Pengguna                           | Data Pemeriksa Maklun                                                                                                    | at Peperiksaan                 |                            |                                                                  |                      |                             |  |  |  |  |
| atterna compt                             | C Senaral Calon                                                                                                    |                                |                            |                                                                  |                      |                             |  |  |  |  |
|                                           | Sijil Tinggi Persekolahan Malaysia(2014)                                                                                  |                                |                            |                                                                  |                      |                             |  |  |  |  |
|                                           | Kod sekolah<br>Nama mata pelajaran                                                                                        | : SEJARAH                      | Bilanga<br>Bilanga         | Bilangan calon berdaftar : 1<br>Bilangan calon tiada tugasan : 0 |                      |                             |  |  |  |  |
| Pengawasan & Pemarkahan 🔺<br>Kerja Kursus | Kod kertas     : 940/4     Bilangan calon tambahan     : 0       Kod pemeriksa     : •••••••••••••••••••••••••••••••••••• |                                |                            |                                                                  |                      |                             |  |  |  |  |
|                                           | Bilangan tugasan diperiksa : O                                                                                            |                                |                            |                                                                  |                      |                             |  |  |  |  |
|                                           |                                                                                                    |                                |                            |                                                                  |                      |                             |  |  |  |  |
|                                           | Senarai calon                                                                                                    |                                |                            |                                                                  |                      |                             |  |  |  |  |
|                                           | Bil Angka Giliran N<br>Per                                                                                                | o.Kad Tiada<br>genalan Tugasan | Markah Guru /<br>Pemeriksa | Jumlah<br>Markah Penyelaras                                      | Markah<br>Penyelaras | Jumlah Markah<br>Penyelaras |  |  |  |  |
|                                           | 1 SB4001/3001                                                                                                    |                                | <b>S1 S2 S3 S4</b>         |                                                                  |                      |                             |  |  |  |  |
|                                           |                                                                                                    |                                |                            |                                                                  |                      |                             |  |  |  |  |
|                                           |                                                                                                    |                                |                            |                                                                  |                      |                             |  |  |  |  |
|                                           | Senarai calon tambahan                                                                                                    |                                |                            |                                                                  |                      |                             |  |  |  |  |
|                                           | Bil Angka No.<br>Giliran Pengi<br>Tiada Rekod                                                                             | Kad Tiada<br>analan Tugasan    | Markah Jumlah<br>Markah    | Penyelaras Mar<br>Penye                                          | kah J<br>alaras      | umlah Markah<br>Penyelaras  |  |  |  |  |
|                                           | Haud Nekou                                                                                                    |                                |                            |                                                                  |                      |                             |  |  |  |  |